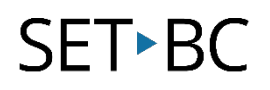

# Read&Write for Google Chrome – Highlighter, Clear Highlights, and Collecting Highlights

#### Introduction

The Highlighter tools can help users highlight, organize, and categorize selected text in four different colors. The Clear Highlights tool will erase any selected highlights. The Collect Highlights tool will gather the chosen highlights, allow the user to choose only certain colors, or all, and create a new Google document with all the highlights. This ability allows students to efficiently extract text when conducting research, or to extract words they may not understand.

### **Learning Objectives**

Completion of this tutorial will give you experience with the following:

- Highlighting text with various colors
- Clearing highlights
- Collecting Highlights in a new document

#### This tutorial assumes:

- Access to Google Chrome browser on a Windows, Mac or Chromebook computer and NOT a tablet.
- Read&Write extension for Google Chrome is installed.
- Access to the premium features. Click <u>here</u> to find out how.
- Access to the internet.

### Case Study

Sean is a student in Science class who is completing a project on diseases and viruses. While conducting research on his assigned topic, he decides to highlight all that causes in one color, symptoms in another color, and treatments in a different color. After completing all the highlights, he uses the Collect Highlights tool to gather all the research he has done, and to export it into a new document. Now this document has become a great tool for him to use as he is organizing his project. He uses the Clear Highlights tool anytime he has made a mistake, or to erase his highlights when he is done.

## SET►BC

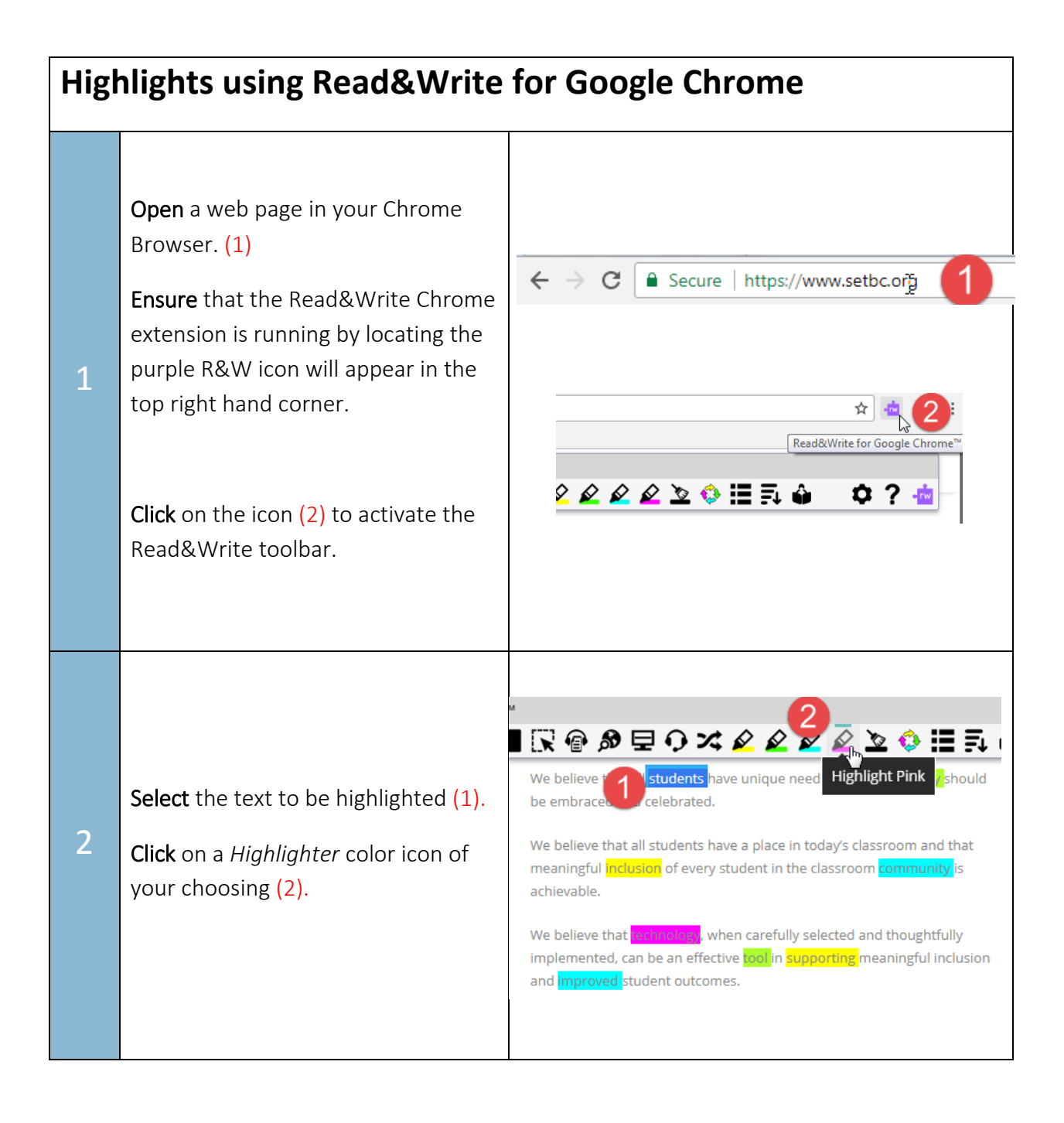

## SET•BC

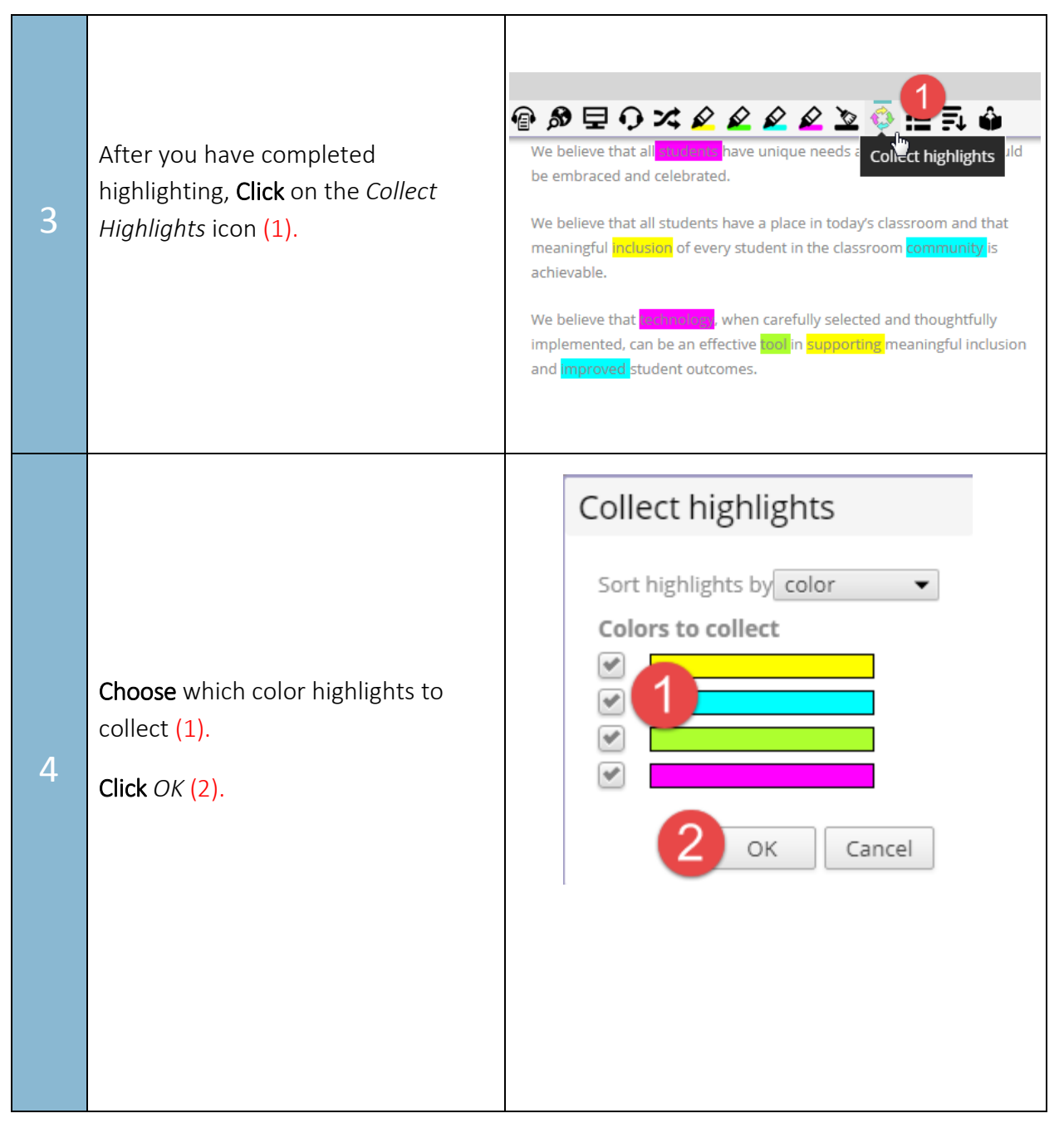

## SET•BC

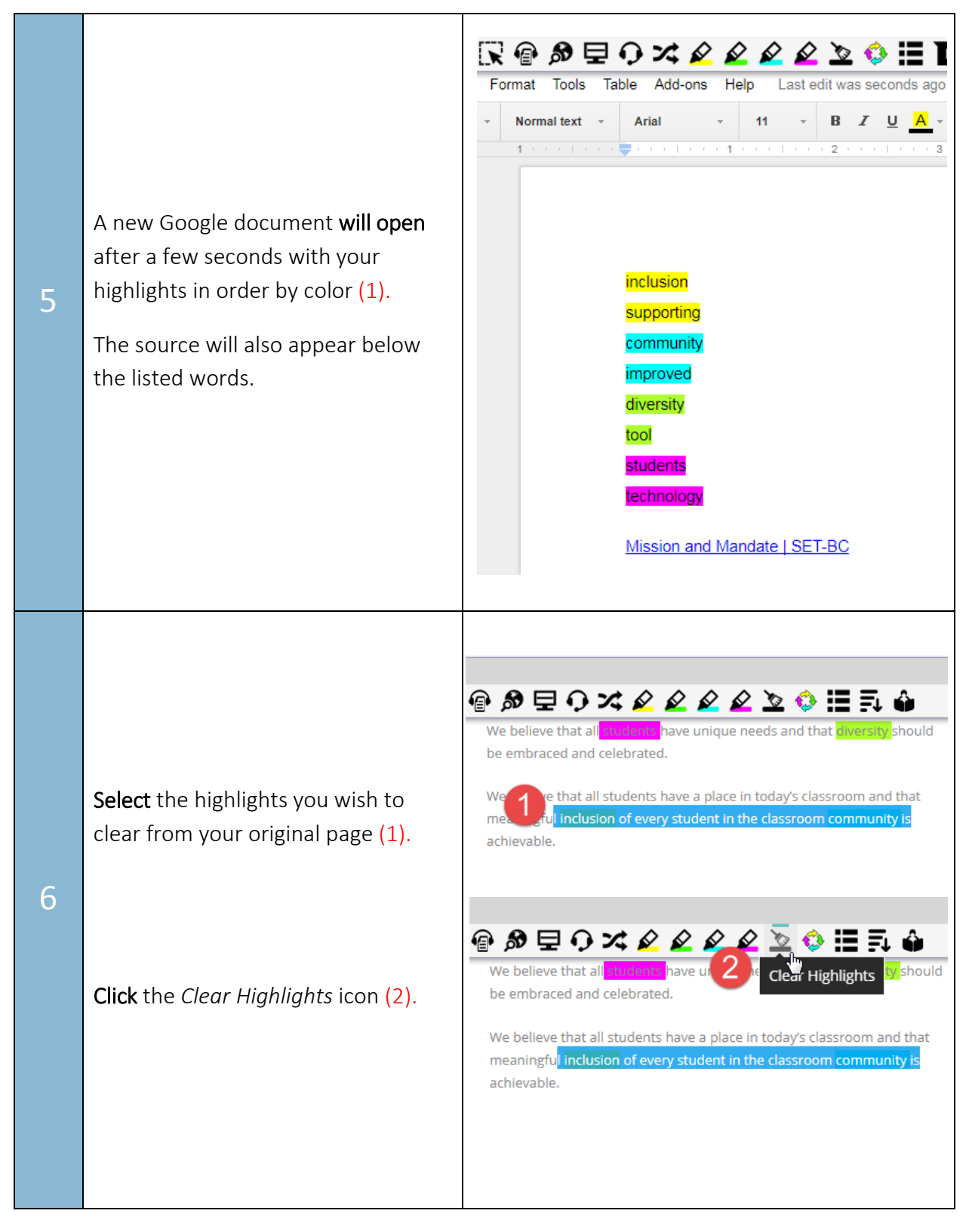